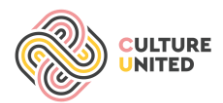

## How to get into the Culture United online teacher training program

#### Step 1: go to the website:

ENGLISH: <u>https://learninghubfriesland.thinkific.com/courses/culture-united-teacher-training-program</u> DUTCH: <u>https://learninghubfriesland.thinkific.com/courses/culture-united-teacher-training-program-dutch</u> FINNISH: <u>https://learninghubfriesland.thinkific.com/courses/culture-united-teacher-training-program-finnish</u>

#### Step 2: Click on the "Enroll for free" button

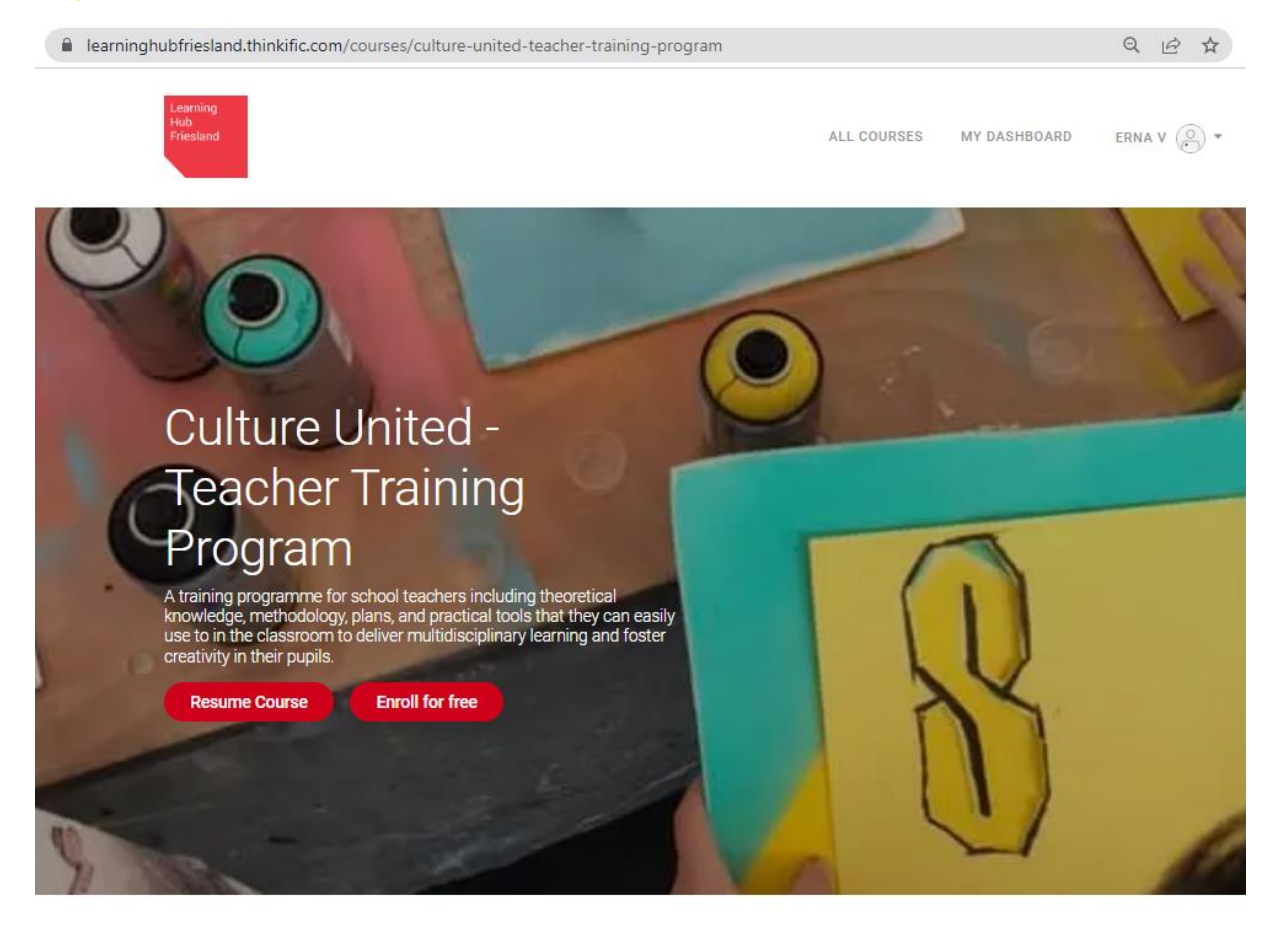

### Course curriculum

**Step 3**: "Create a new account" by entering your name, email and password; or sign in through Google, Facebook, or LinkedIn.

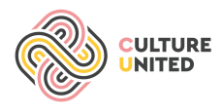

# Create a new account

I already have an account!

| First Name      | Last Name |
|-----------------|-----------|
| First Name      | Last Name |
| Email           |           |
| Email           |           |
| Password        |           |
| New Password    |           |
| Sign up         |           |
| or sign up with |           |
| in f G          |           |

Step 4: You will see the "Welcome to CULTURE UNITED" page.

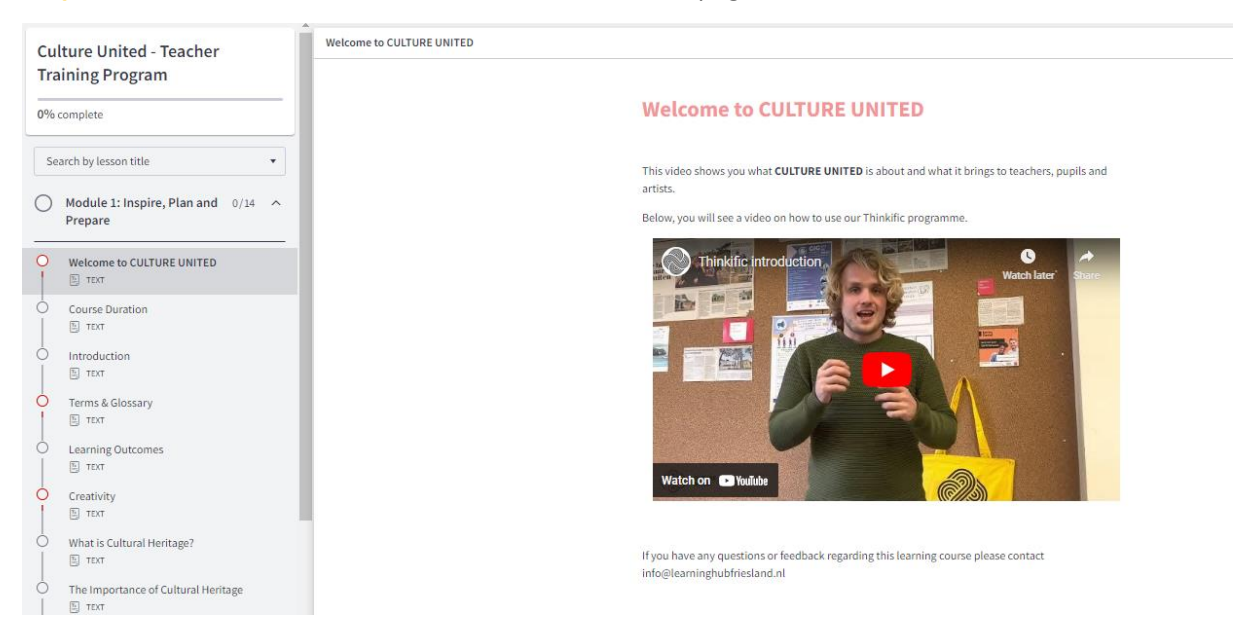

**Next:** From this point you can start going through the learning materials and clicking the "Complete & Continue" button at the bottom of the page, or by clicking through the menu on the left of the screen.

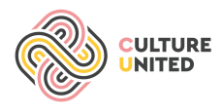

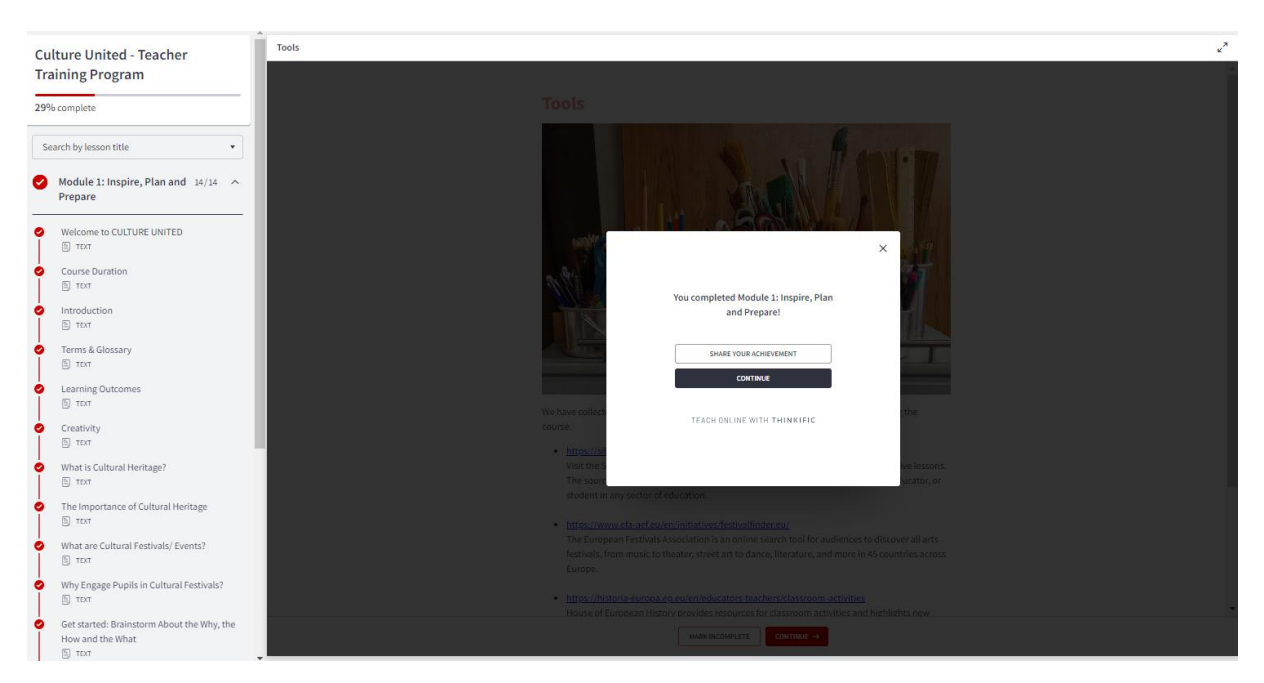

At the end of each module you will get a pop up message stating that "You completed Module \_\_\_\_\_" You are given the option to "Share your achievement" or "continue"

At the end of the course you get a pop up "Congratulations! You completed CULTURE UNITED – Teacher Training Program!" Again you can "Share your achievement" and also you can "Get your certificate"

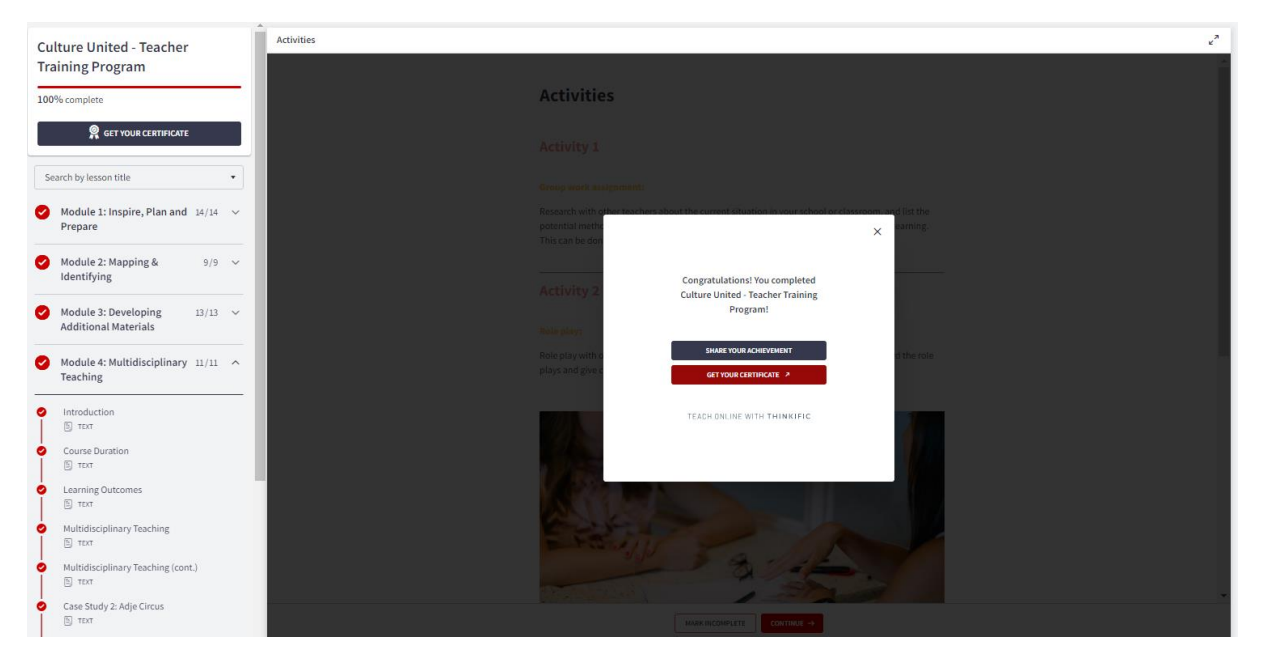

Last: Now you have your very own CERTIFICATE OF GRADUATION for the CULTURE UNITED – Teacher Training Program, Congratulations!

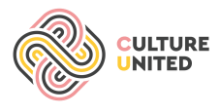

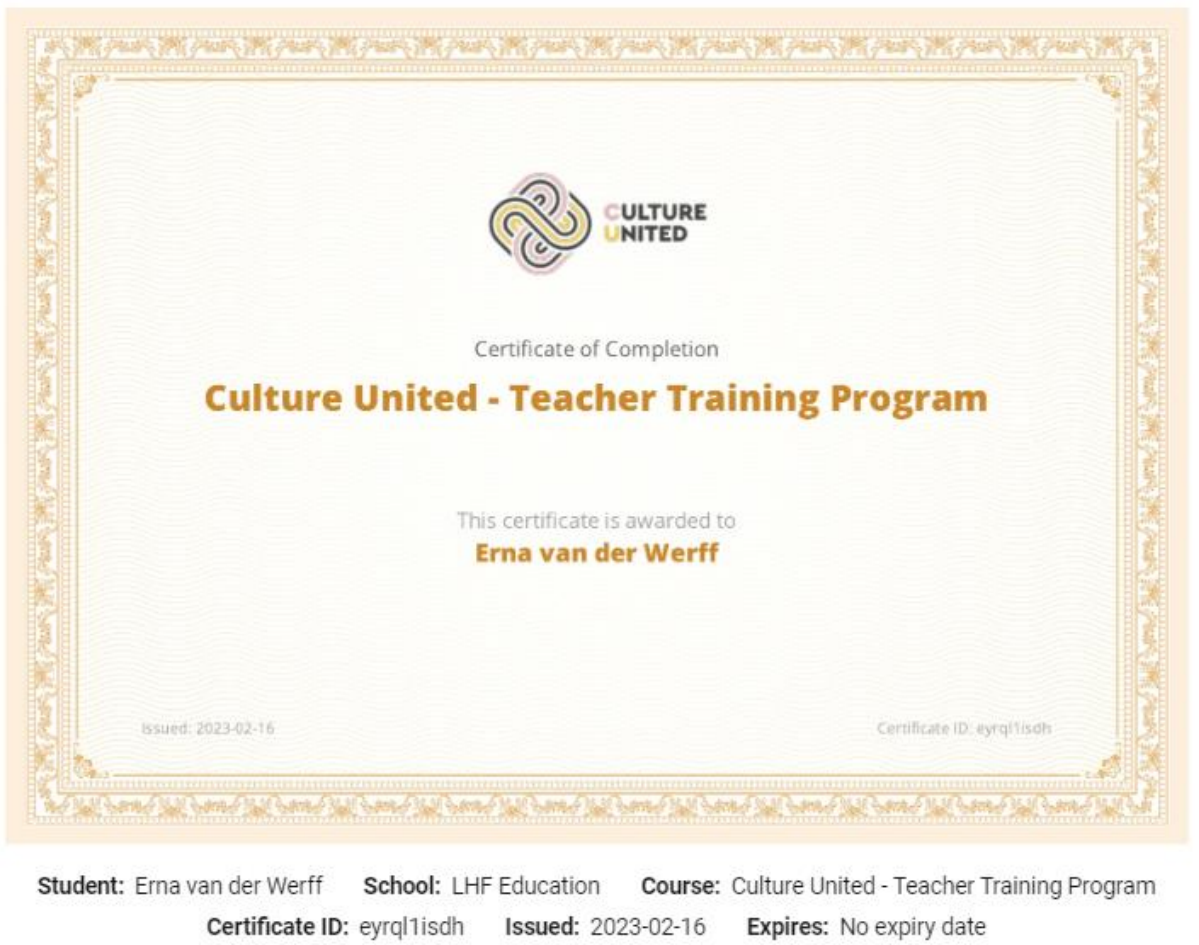

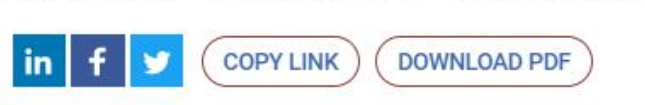

If you decide to "Share your achievement" you are given the options to share on Facebook, LinkedIn, and Twitter. You can also Download the PDF.